## Export von Adressbüchern

1. Browser öffnen und Anmelden am webmail Server. Danach Auswahl des zu exportierenden Adressbuches.

|                    | Adressbuch :: Adressbuch                                                        | von : X +                                              | ~   | - 🗆 ×      |  |  |  |  |  |  |  |
|--------------------|---------------------------------------------------------------------------------|--------------------------------------------------------|-----|------------|--|--|--|--|--|--|--|
| ÷                  | · -> C O A =                                                                    | ំ https://webmail.sysc-chemnitz.de/horde/turba/ខ 🏠 🛛 🗢 | ⊠ 👱 | ② ♥ 【 දු = |  |  |  |  |  |  |  |
| h                  | horde Groupware 5.2.17 Webmail - Kalender - Adressbuch - Aufgaben - Notizen - 🌣 |                                                        |     |            |  |  |  |  |  |  |  |
| 07.03.2024         |                                                                                 |                                                        |     |            |  |  |  |  |  |  |  |
| Ð                  | <u>N</u> euer Kontakt                                                           | Adressbuch von syscsotestl@sysc-chemnitz.de Q          | 2   |            |  |  |  |  |  |  |  |
| ц.                 | Liste                                                                           | Löschen 🖍 Bearbeiten 🛃 Exportieren Hinzufügen          |     |            |  |  |  |  |  |  |  |
| Q                  | Suche                                                                           | zu einer Kontaktliste                                  |     |            |  |  |  |  |  |  |  |
| 5                  | Import/Export                                                                   | □ / □ 些 ∧ Name                                         |     |            |  |  |  |  |  |  |  |
| $\nabla$           | Meine Adressbücher                                                              | Max Mustermann                                         |     |            |  |  |  |  |  |  |  |
| •                  | Adressbuch von<br>syscsotestl@sysc-<br>chemnitz.de                              |                                                        |     |            |  |  |  |  |  |  |  |
| ▽                  | Gemeinsame Adressbücher<br>Keine vorhanden                                      |                                                        |     |            |  |  |  |  |  |  |  |
| $\bigtriangledown$ | Weitere Adressbücher<br>Keine vorhanden                                         |                                                        |     |            |  |  |  |  |  |  |  |

2. Beispielansicht eines Eintrages

| Adressbuch                 | :: Max Mustermann ×                                                                                                    | +             |                                                                                                    |           |     |        |          |                  |             |                                                                                                    |
|----------------------------|----------------------------------------------------------------------------------------------------|---------------|----------------------------------------------------------------------------------------------------|-----------|-----|--------|----------|------------------|-------------|----------------------------------------------------------------------------------------------------|
| $\leftarrow \rightarrow c$ |                                                                                                    | os://webmail. | sysc-chemnitz.de                                                                                                    | /hc 🗄 67% | ☆ ∞ |        | ٢        | V B              | ப்          |                                                                                                    |
| horde anapure 12.17        | Vebmail 👻 Kalender 👻                                                                                                    | Adressbuch +  | Aufgaben 👻 Not                                                                                                    | izen 🕶 🧔  |     |        |          |                  |             |                                                                                                    |
| horde oxeres 1.1 * *       | Vebnati V Kalender v<br>Dansen<br>Persönen of Seneration<br>Persönen of Seneration<br>Norham<br>Valere kans<br>Tille voden kans<br>Tille voden kans<br>Tille voden kans<br>Seneration<br>Ponorischer Vorham<br>Ponorischer Vorham<br>Fol | Addreschuch v | Aufgaben   Itot  Aufgaben   Itot  Itot Itot Itot |           |     | Dieser | s Kontal | tt als ihre Visi | itenlarle n | C and a second second s |

- 3. Exportieren des Adressbuches:
  - 1. Klick "Import/Export"
  - 2. Adressbuch exportieren Exportformat "vCard(3.0)"
  - 3. Klick Button "Exportieren"

| <u>N</u> euer Kontakt                                                    | Adressbuch importieren, Schritt 1                                               |
|--------------------------------------------------------------------------|---------------------------------------------------------------------------------|
| Liste<br>Q Suche                                                         | Wählen Sie das Format der importierten Datei:<br>Kommagetrennte Werte ❤         |
| Import/Export                                                            | Existierendes Adressbuch mit dem importierten ersetzen?<br>Adressbuch gelöscht. |
| $\bigtriangledown$ Meine Adressbücher 😯                                  | Wählen Sie die Datei, die importiert werden soll:                               |
| <ul> <li>Adressbuch von<br/>syscsotestl@sysc-<br/>chemnitz.de</li> </ul> | Weiter                                                                          |
| ▽ Gemeinsame Adressbücher                                                |                                                                                 |
| Keine vorhanden                                                          | Adressbuch exportieren                                                          |
| ✓ Weitere Adressbücher<br>Keine vorhanden                                | Wählen Sie das Exportformat:<br>vCard (3.0)                                     |
|                                                                          | Exportieren                                                                     |

4. Speicherort wählen und Dateinamen festlegen.

**WICHTIG!** Bitte als Endung ".vcf" (ohne Anfühurngszeichen) hinzufügen. Ansonsten wird die Datei später beim Import nicht mit angezeigt!

| 😻 Bitte geben Sie den Dateinamen an, unter dem die Datei gespeichert werden soll |                                         |   |                          |     |  |  |
|----------------------------------------------------------------------------------|-----------------------------------------|---|--------------------------|-----|--|--|
| ← → • ↑ <mark> </mark>                                                           | « Downloads > Adressexport ~            | Ō | Adressexport durchsuchen | P   |  |  |
| Dateiname:                                                                       | adressen.ics.vcf                        |   |                          | ~   |  |  |
| Dateityp:                                                                        | Thunderbird (Calendar) Document (*.ics) |   |                          | ~   |  |  |
| ✓ Ordner durchsuch                                                               | ien                                     |   | Speichern Abbrech        | en: |  |  |

- 5. Vorgang wiederholen, falls mehrere Adressbücher exportiert werden sollen.
- 6. Bitte bewahren Sie die Dateien an einem sicheren Ort auf, bis die Umstellung auf Open-Xchange abgeschlossen ist. Erst danach können die Adressbücher in die neue Anwendung importiert werden. Eine Importbeschreibung wird rechtzeitig zur Verfügung gestellt.